## 鶴見川水系洪水氾濫シミュレーションシステム 操作マニュアル

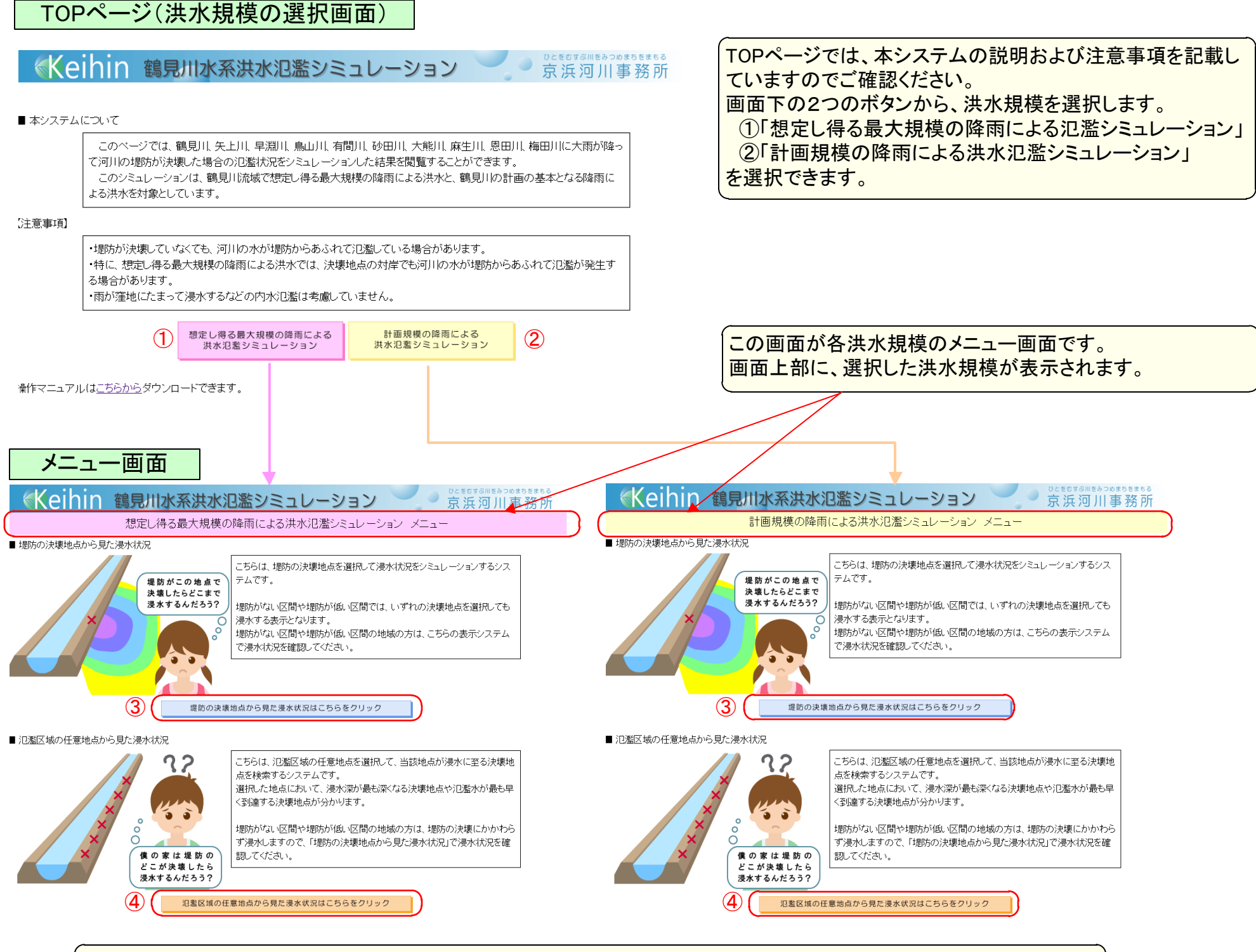

この画面では決壊地点の選択方法を以下の2種類から選ぶことができます。 堤防の決壊地点を直接選択し、浸水状況を確認したい場合 →③「堤防の決壊地点から見た浸水状況はこちらをクリック」を選択します。 地図上から任意地点を選択してその地点が浸水する決壊地点を表示し、その決壊地点の浸水状況を確認したい場合 →④「氾濫区域の任意地点から見た浸水状況はこちらをクリック」を選択します。

以降の操作は「計画規模の降雨による洪水氾濫シミュレーション」、「想定し得る最大規模の降雨による氾濫シミュレーション」ともに同じになるので、「計画規模の降雨による洪水氾濫シミュレーション」選択時の操作として説明します。

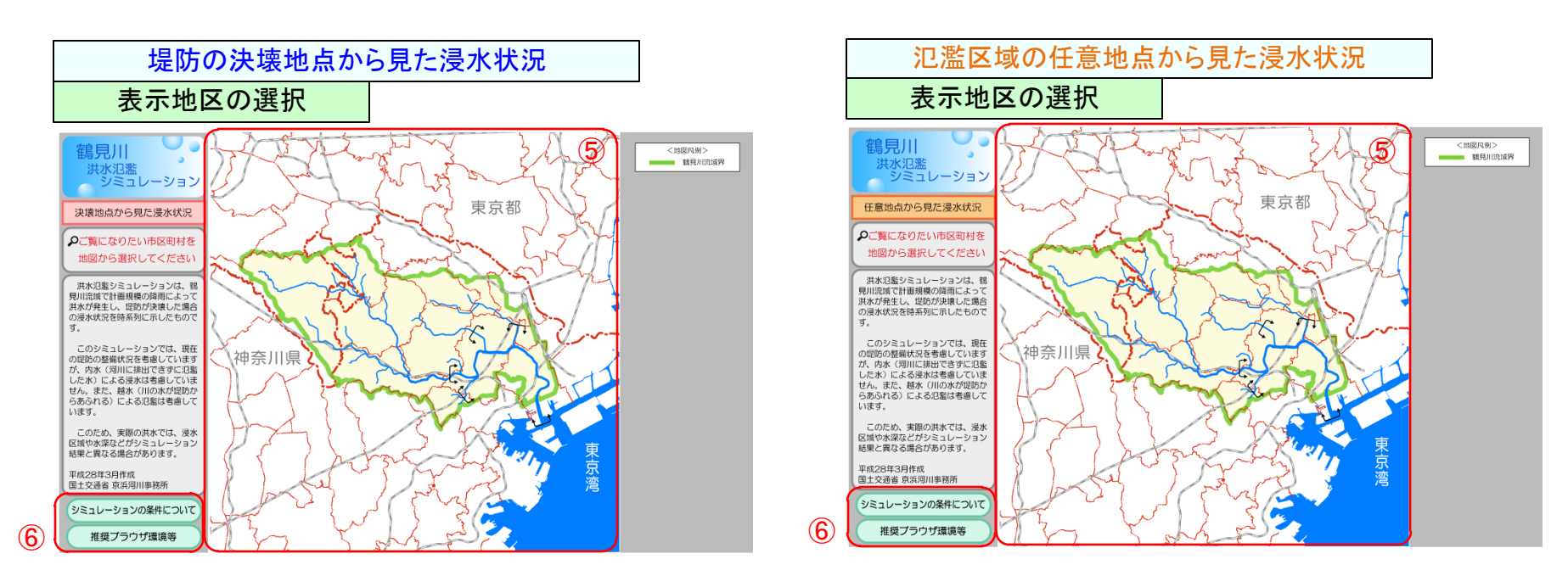

⑤シミュレーション結果を見たい市区町村を地図上からマウスでクリックすると、選択した市区町村が画面内に入るように地図が表示されます。
(対象となる河川の氾濫が及ばない市区町村については選択できません)
⑥「シミュレーションの条件について」、「推奨ブラウザ環境等」をクリックすると、それぞれの説明ウィンドウが表示されます。

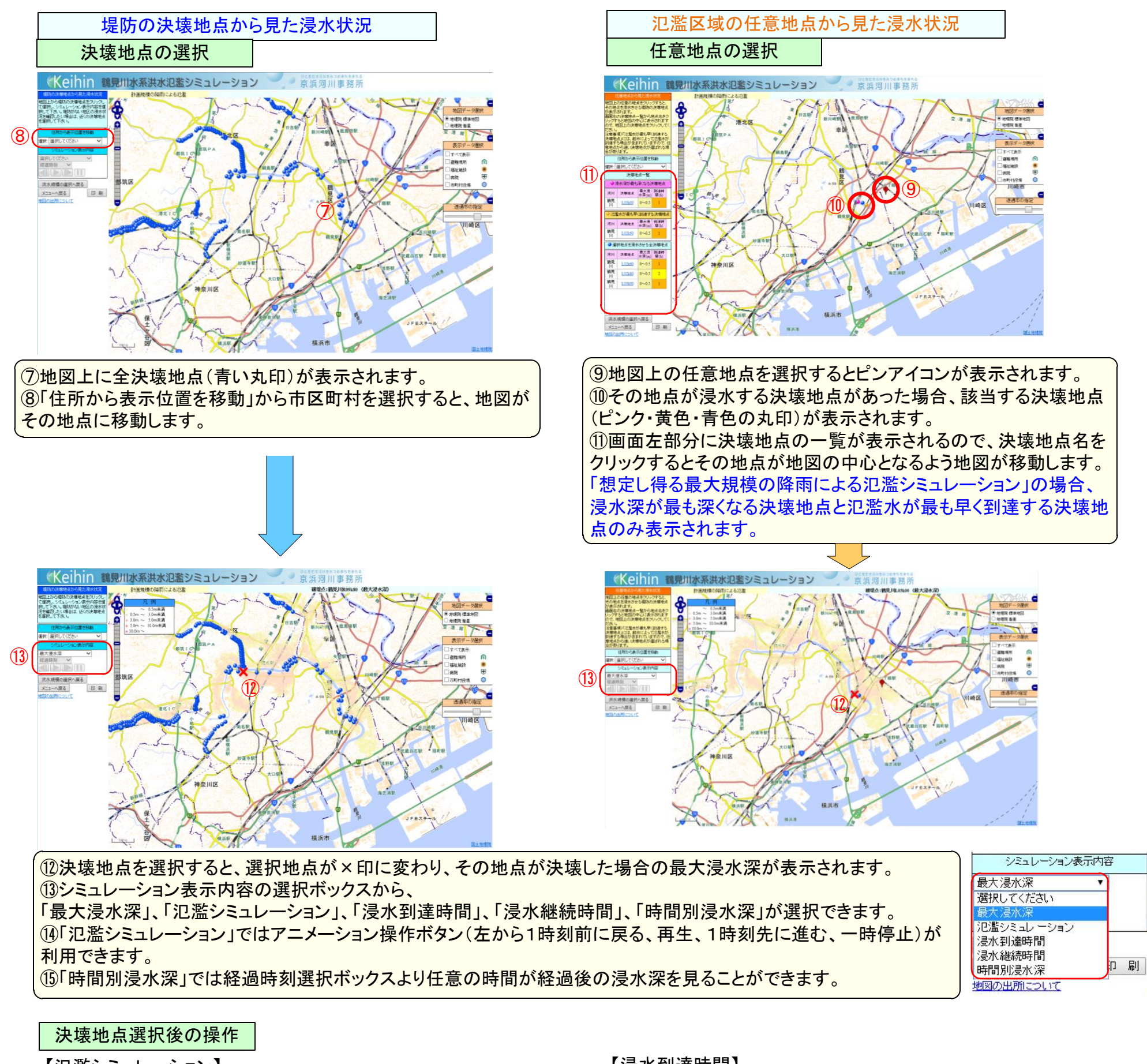

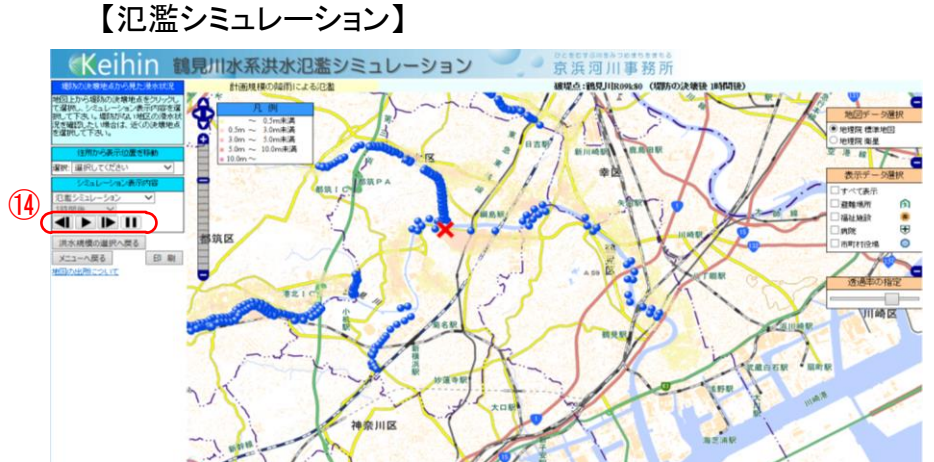

【浸水到達時間】

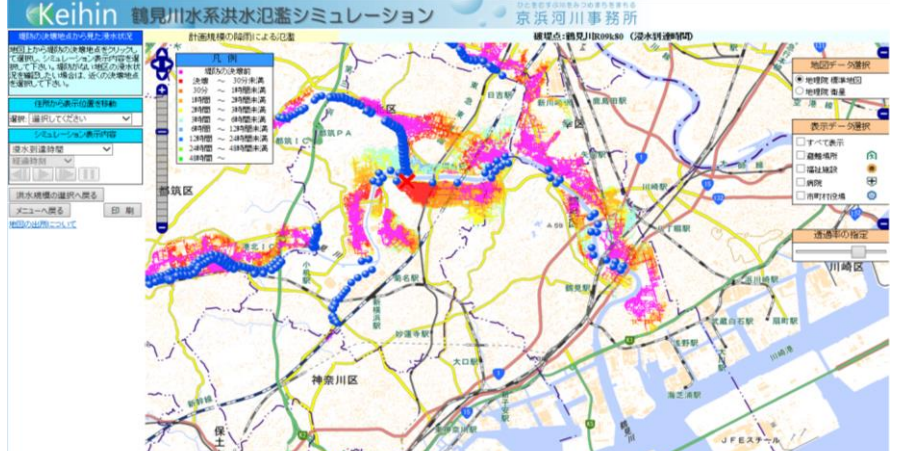

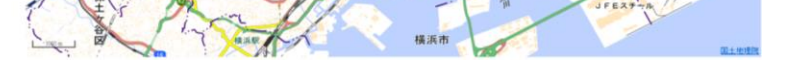

## 【浸水継続時間】

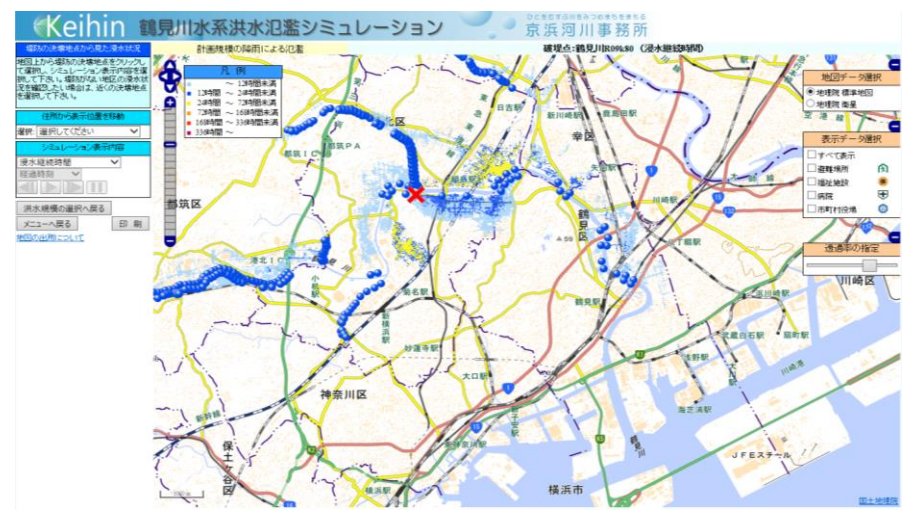

## 【時間別浸水深】

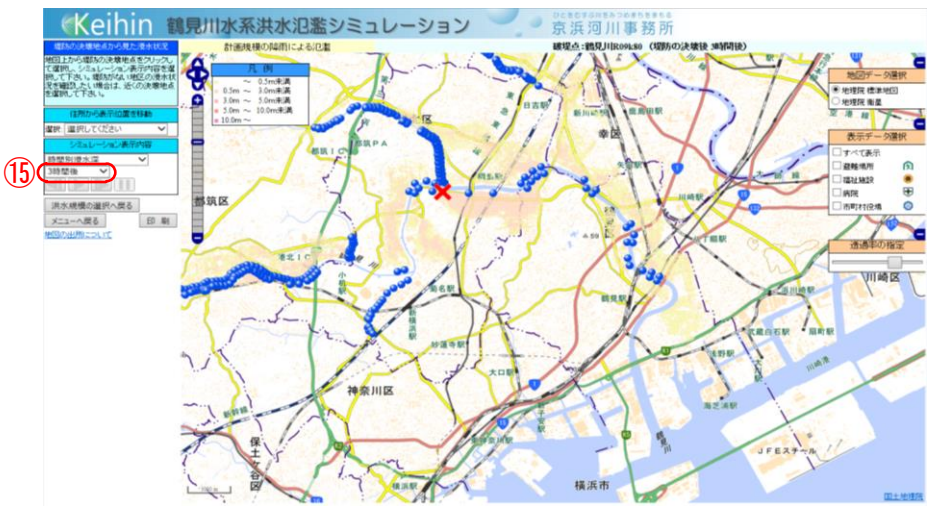